# MANUAL D'ÚS WNUS

# COMERÇOS

## **COM COBRAR AMB BONS VILAWATT?**

|   | 150      | ₩ |
|---|----------|---|
| 1 | 2        | 3 |
| 4 | 5        | 6 |
| 7 | 8        | 9 |
| • | 0        | × |
|   | CONTINUA |   |

| VI.                       |
|---------------------------|
| A la barra inferior,      |
| clica a "Cobra" i després |
| introdueix l'import       |
| que vols cobrar.          |

•<

| Bons V<br>Si el client té bons, demar<br>corresponent | <b>/ilawatt</b><br>neu-li que mostri el codi<br>i escanegeu-lo. |
|-------------------------------------------------------|-----------------------------------------------------------------|
| Import                                                | 150,00 ₩                                                        |
| Bons                                                  | 0,00 \                                                          |
| Import restant                                        | 150,00 \                                                        |
|                                                       |                                                                 |
|                                                       |                                                                 |

### Pregunta al client si vol usar Bons Vilawatt, i si és així clica a "Afegeix bo".

| i us plau, ensenyeu el QR al venedor perquè<br>inclogui el bo. |     |
|----------------------------------------------------------------|-----|
| 50,00 *                                                        | del |
| 5.                                                             |     |

### Escaneja el codi QR blau que et mostrarà el client.

| Import 150,00 ₩   Bons -50,00 ₩   Bonus Vilawatt 50 2020/2021 -50,00 ₩   Import restant 100,00 ₩ | Bons Vila<br>Si el client té bons, demaneu-li<br>corresponent i esca | watt<br>que mostri el codi<br>anegeu-lo. |
|--------------------------------------------------------------------------------------------------|----------------------------------------------------------------------|------------------------------------------|
| Bons -50,00 W   Bonus Vilawatt 50 2020/2021 -50,00 W   Import restant 100,00 W                   | Import                                                               | 150,00 ₩                                 |
| Bonus Vilawatt 50 2020/2021 -50.00 W   b25713 -50.00 W   Import restant 100,00 W   AFEGEIX BD -  | Bons                                                                 | -50,00 ₩                                 |
| Import restant 100,00 W                                                                          | Bonus Vilawatt 50 2020/20<br>b25713                                  | - <b>50,00 ₩</b>                         |
| AFEGEIX BO                                                                                       | Import restant                                                       | 100,00 ₩                                 |
|                                                                                                  | AFEGEIX BI                                                           | 0                                        |
|                                                                                                  |                                                                      | $\frown$                                 |
|                                                                                                  | ENRERE                                                               | CONTINUA                                 |

### Si el client vol usar més bo repeteix l'operació. Al final clica a "Continua"

|                                                                      | Cobrament                                                                                                    |
|----------------------------------------------------------------------|----------------------------------------------------------------------------------------------------|
| maneu al client que escanegi el<br>per a continuar amb el cobrament. | El client ha autoritzat el cobrament<br><b>150,000 +</b><br>Truet: VW-00000162<br>Truet: VW-00000162<br>Truet: ZZ/12/2020<br>El pagament inclou 50,00 + en orma<br>de bons. Si us plau, heu de fer una foto del<br>tipuet de compre per a poder redimir<br>Import del bo |

Si us plau, d següent codi Ql

05.

Mostra-li el QR final

al client, perquè

l'escanegi i validi

el pagament.

#### 06. Un cop validat el pagament, fes la foto del tiquet.

Viladecans som poble, soc ciutat.

f y in 🖸 🗿 viladecans.cat

### COM COMPRAR BONS VILAWATT?

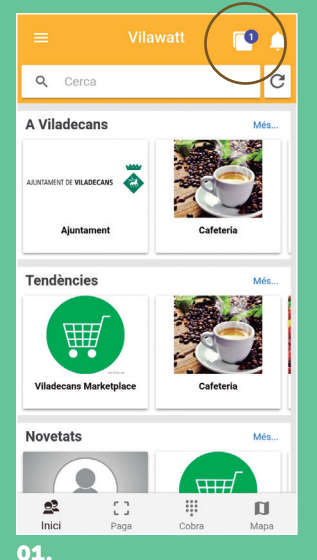

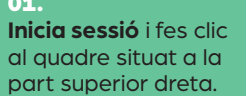

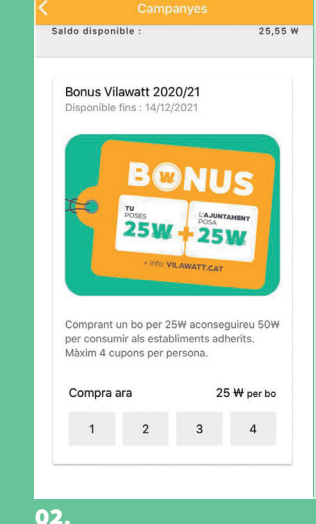

### **Escull quants bons vols** comprar fins a un màxim de quatre. Només podràs seleccionar els que et quedin disponibles.

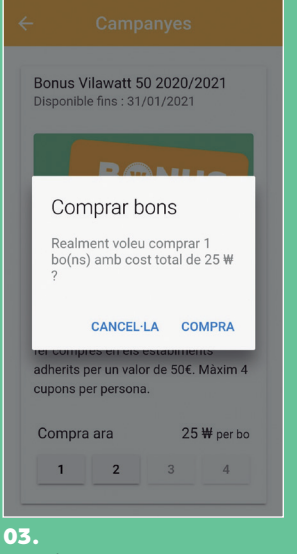

### **Confirma la teva compra.** Si no tens saldo, hauràs de fer una recàrrega d'Euros-Vilawatt.

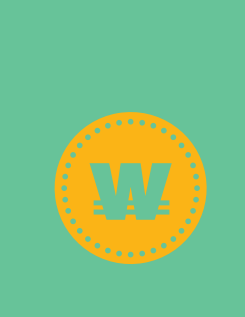

# COM VEURE ELS BONS QUE TINC?

COMERÇOS

| Aquests són els vostres bons pendents de<br>consumir. Cliqueu sobre el bo desitjat per<br>mostrar el seu codi QR. |                    |  |
|----------------------------------------------------------------------------------------------------|--------------------|--|
| Bonus Vilawatt 50<br>2020/2021<br>b25713<br>Vàlid fins: 15/02/2021                                                | 50,00 ₩<br>[i 1 ]  |  |
| Bonus Vilawatt 50<br>2020/2021<br>c8ddb0<br>Vàld fins: 15/02/2021                                                 | 15,00 ₩<br>[i   i] |  |

### 01.

Per veure els teus **bons comprats** fes clic a **"els meus bons**" del menú. Per cada bo veuràs quin saldo li queda.

### 02.

Import

Bons

Import restant

ENRERE

Per veure el que has cobrat en bons, ves a "bons rebuts" del menú i veuràs en quin estat es troben: • Pendent de validació, si encara s'està revisant. • Abonat, si s'ha validat correctament i s'han ingressat els Euros-Vilawatts al teu saldo. • Rebutjat, si no ha sigut acceptat per algun motiu. Contacta amb nosaltres per resoldre-ho.

**Bons Vilawatt** 

Si el client té bons, demaneu-li que mostri el codi QR corresponent i escanegeu-lo.

150,00 ₩

0,00 ₩

150,00 ₩

CONSULTES O INCIDÈNCIES Telèfon Adreça electrònica 666 437 249 bons@xarxacomercial.cat

Web vilawatt.cat/moneda VILAWATT INFORMACIÓ:

C. del Doctor Reig, 81–83 / 08840 Viladecans Dilluns a divendres, de 10 h a 12 h i de 17 h a 19 h